## **MODECOM FreeWAY TAB 7.0**

Procedura ponownej instalacji programu MapaMap po aktualizacji firmware z Android 2.3.4 do Android 4.0.3 oraz z wersji beta 4.0.3 do wersji finalnej 4.0.3

Proces aktualizacji firmware do wersji Android 4.0.3 zmienia numer urządzenia, który jest ściśle powiązany z kluczem przypisanym do programu MapaMap podczas jego poprzedniej instalacji na systemie w starszej wersji Android 2.3.4

Jeśli program był instalowany na poprzedniej wersji systemu Android 2.3.4 i chcemy go uruchomić na urządzeniu zaktualizowanym do systemu 4.0.3 wymagany jest reset klucza, który kasuje wszystkie dotychczasowe ustawienia kluczy na profilu użytkownika w dziale "rejestracja produktu" https://www.mojemapy.imagis.pl/draco/secure/klient/seryjne-lista.faces

Reset klucza jest niezbędny do ponownej instalacji programu MapaMap i następuje w ciągu 12-24 godzin od wysłania 12-elementowego numeru licencji wraz z adresem mailowym na jaki była dokonana rejestracja produktu na adres: <u>wsparcie@modecom.pl</u>

## Druga metoda instalacji programu MapaMap (z komputera)

Ta metoda wymaga pobrania spakowanego pliku "MapaMap\_7\_2\_12\_PL\_2012Q1b.rar" z działu wsparcia na komputer i następnie przekopiowania jego zawartości na tablet za pomocą kabla usb.

1. Udaj się na stronę <u>www.mapamap.pl</u> i zaloguj się do swojego profilu "rejestracja produktu", następnie kliknij na swój 12-elementowy nr. licencji otrzymany wraz z produktem.

| REM 50  | 242 00:13 93<br>520 m | Witamy w serwisie<br><b>MojeMapy.IMAGIS.PL</b><br>Tutaj zarejestrujesz swoją nawigację, która zawiera mapy IMAGIS                                                        |
|---------|-----------------------|----------------------------------------------------------------------------------------------------|
| + Pomoc | 1                     | :: Witamy w serwisie mojemapy.imagis.pl                                                                                                    |
|         | Sire                  | erwis użytkowników produktów nawigacyjnych oferowanych przez IMAGIS S.A. powstał, by ułatwić Ci<br>:jestrację, odblokowanie, aktualizację produktów oraz kontakt z nami. |
|         | L                     | ogowanie                                                                                                    |
|         | M                     | <b>Iam już konto w mojemapy.imagis.pl</b><br>/prowadź adres email oraz hasło, które podałeś przy rejestracji.                                                            |
|         | E<br>H                | nail asło                                                                                                    |
|         | Z                     | apomniałeś hasła? Kliknij tutaj                                                                                                    |
|         | <u>)</u><br>N         | estem nowym użytkownikiem serwisu<br>e masz jeszcze konta w serwisie mojemapy.imagis.pl?<br>Zarejestruj się                                                              |

2. Zapisz 12-elementowy "numer seryjny", numer ten będzie potrzebny do odblokowania mapy, następnie kliknij na pole "pokaż szczegóły" obok tego numeru.

| 50 242 000<br>mm 50 242 000                                                                           | Witamy w serwisie<br>Moje Mapy.IMAGIS.PL       Image: Image: Im |
|----------------------------------------------------------------------------------------------------|----------------------------------------------------------------------------------------------------|
| <ul> <li>Rejestruj produkt</li> <li>Moje produkty</li> <li>Do pobrania</li> <li>Moj profil</li> </ul> | Poniżej znajdują się informacje o posiadanych i zarejestrowanych przez Ciebie produktach.                                                                                                    |
| • Wyloguj<br>• Pomoc                                                                                  | MapaMap PL for Android™ PL-2012Q1                                                                                                    |
|                                                                                                    | Pokaż szczegóły<br>MapaMap PL for Android™ Time PL-2012Q1                                                                                                    |

3. Zapisz 25-elementowy "klucz odblokowujący", numer ten będzie potrzebny do odblokowania mapy.

| 50 242 00:13<br>10:1 1 1 10                                                |                                                                                                    | Witamy w serwisie<br>MojeMapy.IMAGIS.PL<br>Tutaj zarejestrujesz swoją nawigację, która zawiera mapy IMAGIS                                               |
|----------------------------------------------------------------------------|----------------------------------------------------------------------------------------------------|----------------------------------------------------------------------------------------------------|
| Rejestruj produkt                                                          |                                                                                                    | :: Szczegóły produktu                                                                                                    |
| <ul> <li>Moje produkty</li> <li>Do pobrania</li> <li>Mój profil</li> </ul> | « powrót do listy ws                                                                                             | zystkich produktów                                                                                                    |
| • Wyloguj                                                                  | Szczegóły wybrane                                                                                                | ego produktu                                                                                                    |
| • Pomoc                                                                    | — Nazwa<br>Wersja<br>Aktualna licencja<br>Numer seryjny<br>Numer urządzenia<br>Klucz odblokowujący               | MapaMap PL for Android ** PL-2012Q1 Bezterminowa                                                                                                    |
|                                                                            | Oferta dla Twojeg<br>Aktualizacje map<br>Aktualizacja map jest<br>Jeżeli chcesz zobaczy<br>sklepu internetowego. | i <mark>o produktu</mark><br>płatna.<br>ć, jaką ofertę przygotowaliśmy dla Ciebie, kliknij przycisk Dalej, a zostaniesz przeniesiony do naszego<br>Dalej |
|                                                                            | Aktualizacje aplika<br>brak w tej chwili doste                                                                   | <b>cji nawigacyjnej</b><br>pnej aktualizacji                                                                                                    |

- **4.** Podłącz tablet kablem usb do komputera i uruchom połączenie między urządzeniami w trybie "nośnik usb", tak aby pojawił się dodatkowy napęd w postaci pamięci flash dołączonego urządzenia.
- 5. Wejdź do działu "Aplikacje" i uruchom "File Manager"

| APLIKACJE              | WIDŻETY     |             |                      |            |                  | SKLEP    |
|------------------------|-------------|-------------|----------------------|------------|------------------|----------|
| Adobe Read             | Aparat      | File Manage | Flash Player         | FMT        | 2/60P<br>Galeria | GPS Info |
| <b>Ш</b><br>ні-о мрз в | e Internet  | Kalendarz   | -<br>+<br>Kalkulator | Мару       | Miejsca          | Muzyka   |
| Nawigacja              | Osoby       | Pobrane     | Poczta               | screenshot | Sklep Play       | Szukaj   |
| Ustawienia             | Współrzędne | You         | Zegar                |            |                  |          |
| n (                    | G<br>G      | ч) ::       |                      |            |                  | 15:27 💎  |

6. Wejdź do katalogu "Android"

| -             | 0 |   |       | ÷. |  | 8 | ĭ |    | D              |
|---------------|---|---|-------|----|--|---|---|----|----------------|
| /mnt/sdcard   |   |   |       |    |  |   |   |    |                |
| Alarms        |   |   |       |    |  |   |   |    | 0 items   -drw |
| Android       |   |   |       |    |  |   |   |    | 1 items   -drw |
|               |   |   |       |    |  |   |   |    | 2 items   -drw |
| Download      |   |   |       |    |  |   |   |    | 1 items   -drw |
|               |   |   |       |    |  |   |   |    | 0 items   -drw |
| Movies        |   |   |       |    |  |   |   |    | 0 items   -drw |
| Music         |   |   |       |    |  |   |   |    | 0 items   -drw |
| Notifications |   |   |       |    |  |   |   |    | 0 items I -drw |
| Ĵ             |   | Ā | ) (1) | :  |  |   | 1 | 5: | 30 🗣 🛔         |

7. Wejdź do katalogu "data"

| -           |          | 0 |            | 50  | ţ |  | 8 | ĭ |     | D            |   |
|-------------|----------|---|------------|-----|---|--|---|---|-----|--------------|---|
| /mnt/sdcard | d/Androi | d |            |     |   |  |   |   |     |              |   |
| data        |          |   |            |     |   |  |   |   |     | 1 4 1        |   |
|             |          |   |            |     |   |  |   |   |     | Titems [ -dr | w |
|             |          |   |            |     |   |  |   |   |     |              |   |
|             |          |   |            |     |   |  |   |   |     |              |   |
|             |          |   |            |     |   |  |   |   |     |              |   |
|             |          |   |            |     |   |  |   |   |     |              |   |
|             |          |   |            |     |   |  |   |   |     |              |   |
|             |          |   |            |     |   |  |   |   |     |              |   |
|             |          |   |            |     |   |  |   |   |     |              |   |
|             |          |   |            |     |   |  |   |   |     |              |   |
|             |          |   |            |     |   |  |   |   |     |              |   |
| Û           | $\Box$   |   | <b>₽</b> ) | ⊲)) | : |  |   |   | 15: | 46 🛜         |   |

8. Skasuj cały katalog "mapamap" trzymając palec na katalogu "mapamap" i wybierając opcję "delete folder", katalog powinien zostać całkowicie usunięty.

| -                | 0        |   |       | \$ |  | 8 | ĭ |     | D             |   |
|------------------|----------|---|-------|----|--|---|---|-----|---------------|---|
| /mnt/sdcard/Andr | oid/data |   |       |    |  |   |   |     |               |   |
| mapamap          | 1        |   |       |    |  |   |   |     | 2 itoma I. d  |   |
|                  |          |   |       |    |  |   |   |     | z items į -di | W |
|                  |          |   |       |    |  |   |   |     |               |   |
|                  |          |   |       |    |  |   |   |     |               |   |
|                  |          |   |       |    |  |   |   |     |               |   |
|                  |          |   |       |    |  |   |   |     |               |   |
|                  |          |   |       |    |  |   |   |     |               |   |
|                  |          |   |       |    |  |   |   |     |               |   |
|                  |          |   |       |    |  |   |   |     |               |   |
|                  |          |   |       |    |  |   |   |     |               |   |
|                  |          |   |       |    |  |   |   |     |               |   |
|                  |          |   |       |    |  |   |   |     |               |   |
| Ĵ                |          | Ч | ) ⊲)) | :  |  |   |   | 15: | 46 💎 🛛        |   |

**9.** Ściągnij spakowany plik "MapaMap\_7\_2\_12\_PL\_2012Q1b.rar" na komputer, link do pliku:

ftp://drivers:drivers@ftp.modecom.pl/ENG/Navigation/FreeWay\_TAB\_7.0/drivers/firmware/MapaMap\_7\_2\_12\_PL\_2012Q1b.rar

**10.** Wypakuj katalog "Android" ze spakowanego pliku na pamięć wewnętrzną flash urządzenia, po skopiowaniu zawartości wejdź do katalogu "mapamap" na tablecie.

| -          |         | 0       |    |     | ţ |  | 8 | ĭ |     | D            |    |
|------------|---------|---------|----|-----|---|--|---|---|-----|--------------|----|
| /mnt/sdcar | d/Andro | id/data |    |     |   |  |   |   |     |              |    |
| mapa       | amap    |         |    |     |   |  |   |   |     | o            |    |
|            |         |         |    |     |   |  |   |   |     | 2 items   -d | rw |
|            |         |         |    |     |   |  |   |   |     |              |    |
|            |         |         |    |     |   |  |   |   |     |              |    |
|            |         |         |    |     |   |  |   |   |     |              |    |
|            |         |         |    |     |   |  |   |   |     |              |    |
|            |         |         |    |     |   |  |   |   |     |              |    |
|            |         |         |    |     |   |  |   |   |     |              |    |
|            |         |         |    |     |   |  |   |   |     |              |    |
|            |         |         |    |     |   |  |   |   |     |              |    |
|            |         |         |    |     |   |  |   |   |     |              |    |
|            |         |         |    |     |   |  |   |   |     |              |    |
| Ĵ          | $\Box$  |         | 口) | ⊲)) | : |  |   |   | 15: | 46 😵         |    |

11. Uruchom plik "MapaMap.7.2.12-signed.apk"

|       | -          |         | •           |         |     | Ţ |  | 8 | ĭ |    | D             |    |
|-------|------------|---------|-------------|---------|-----|---|--|---|---|----|---------------|----|
| /mnt/ | /sdcard/Ar | ndroid  | l/data/map  | amap    |     |   |  |   |   |    |               |    |
|       | Арр        |         |             |         |     |   |  |   |   | 1  | 9 items   -dı | rw |
| ۵     | МараМар    | 0.7.2.6 | 6.7171-sigr | ned.apl | k   |   |  |   |   |    | 1,97 Mb  -ı   | rw |
|       | Maps       |         |             |         |     |   |  |   |   |    | 3 items   -dı | rw |
|       |            |         |             |         |     |   |  |   |   |    |               |    |
|       |            |         |             |         |     |   |  |   |   |    |               |    |
|       |            |         |             |         |     |   |  |   |   |    |               |    |
|       |            |         |             |         |     |   |  |   |   |    |               |    |
|       |            |         |             |         |     |   |  |   |   |    |               |    |
| ÷     |            | Γ       |             | \$)     | d)) | : |  |   |   | 2: | 39 🛜          |    |

**12.** Zainstaluj program MapaMap

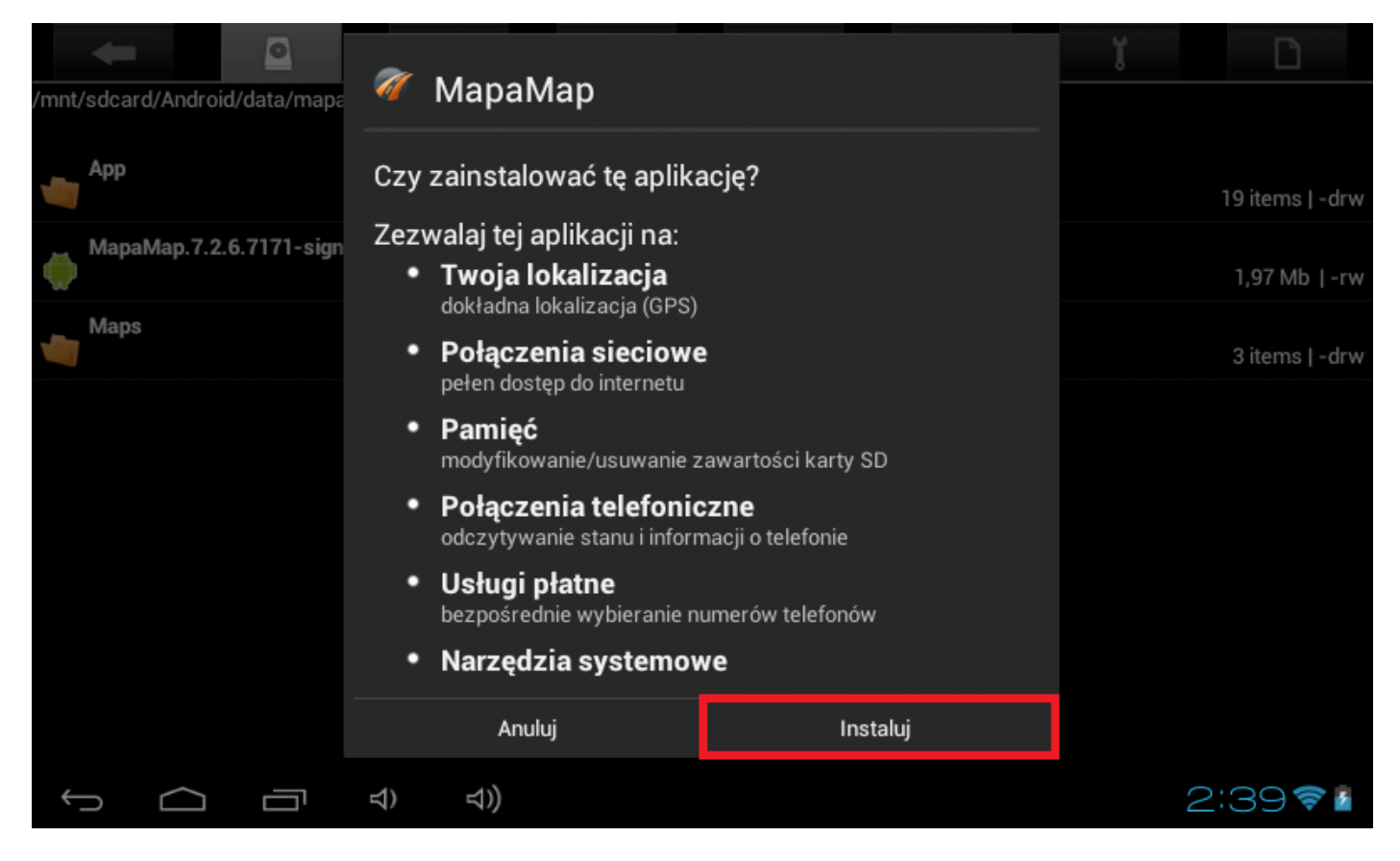

13. Uruchom plik poprzez kliknięcie na "otwórz"

|                         | 🖉 MapaMap                 |           | ĭ | D               |
|-------------------------|---------------------------|-----------|---|-----------------|
| App                     |                           |           |   |                 |
| A CARP                  | ✓ Aplikacja została zains | stalowana |   | 19 items   -drw |
| MapaMap.7.2.6.7171-sign |                           |           |   | 1,97 Mb  -rw    |
| Maps                    |                           |           |   | 3 items   -drw  |
|                         |                           |           |   |                 |
|                         |                           |           |   |                 |
|                         |                           |           |   |                 |
|                         |                           |           |   |                 |
|                         | Gotowe                    | Otwórz    |   |                 |
|                         | 리) 리)                     |           | 2 | :40 🛜 🚪         |

14. W oknie informującym o wygaśnięciu wersji czasowej wybierz przycisk "Dalej"

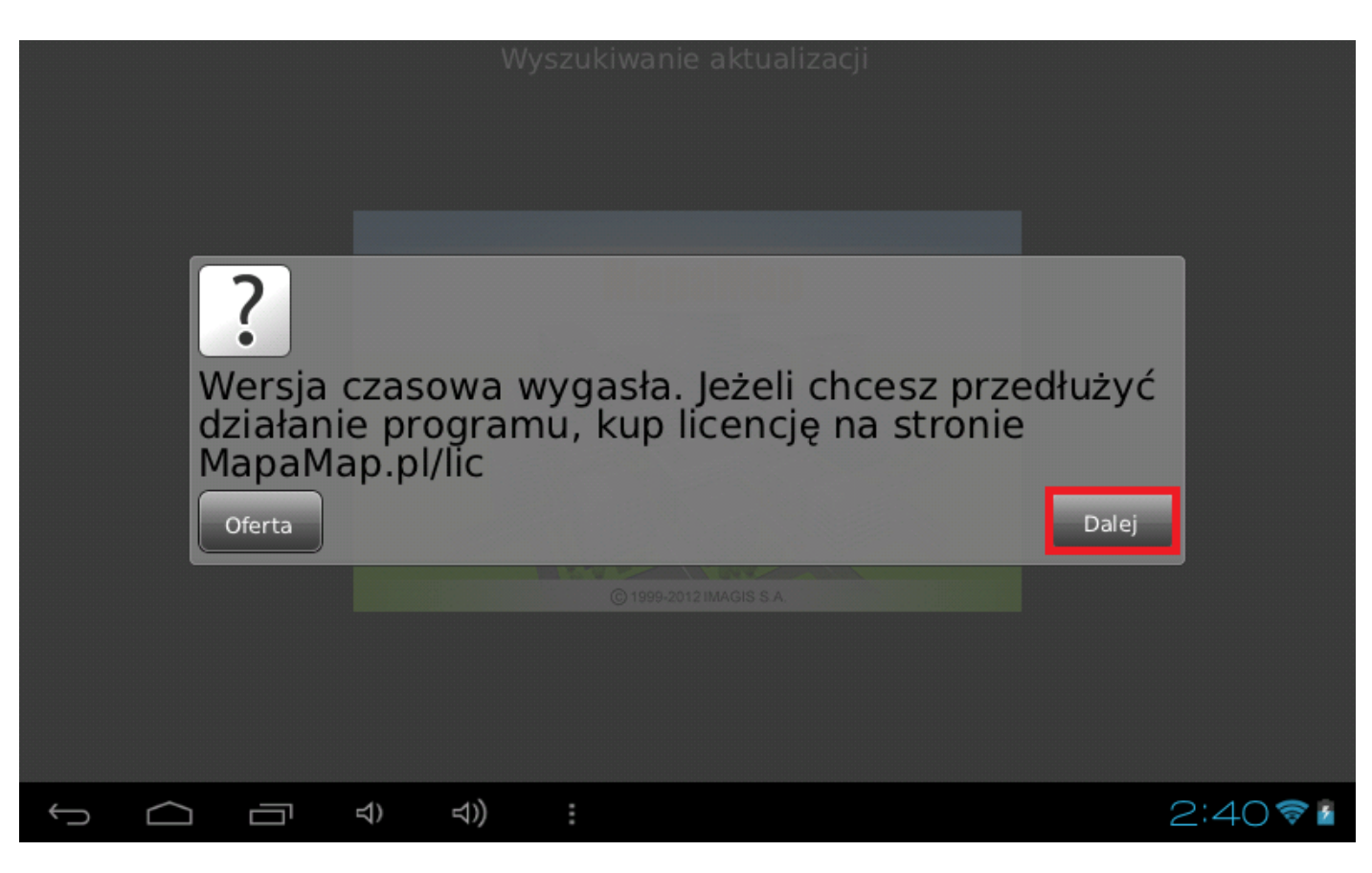

15. Kliknij na zablokowaną mapę Polski

|              | Mene      | edżer n | пар |     |  |  |    |          |
|--------------|-----------|---------|-----|-----|--|--|----|----------|
| PL (I        | °L-2012Q1 | )       |     |     |  |  |    |          |
|              |           |         | ٢   |     |  |  | ок |          |
| $\leftarrow$ | $\square$ |         | ⊴)  | ⇒)) |  |  |    | 2:40 💎 🏼 |

16. W górne pole wprowadź zapisany wcześniej 12-elementowy "numer seryjny".

17. W dolne pole wprowadź zapisany wcześniej 25-elementowy "klucz odblokowujący" i kliknij "OK"

| Odblo | kowanie | mapy |
|-------|---------|------|
|-------|---------|------|

PL-2012Q1/PL (v. 7.2.6.7171)

| nr urządzenia:                                                 |
|----------------------------------------------------------------|
| 6B506975D82FAD5D                                               |
| Zarejestruj ManeMan na www ManaMan ni juruneknji nowyższe dane |

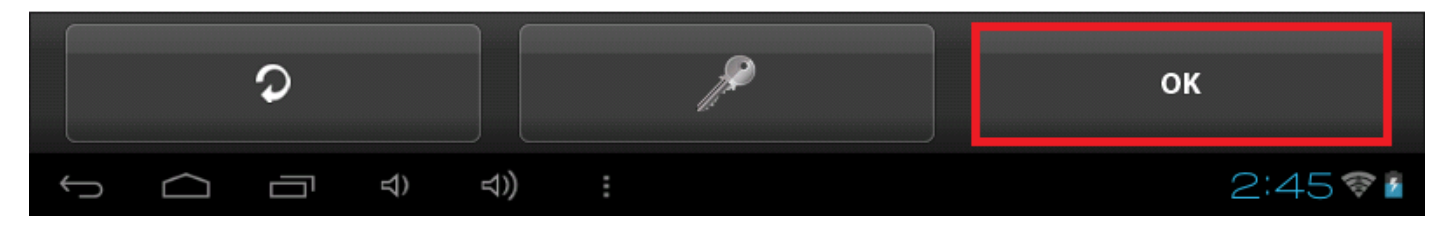

18. Zielony ptaszek obok mapy świadczy o tym, że mapa została odblokowana, kliknij w pole "OK"

|       | Mene       | edżer m | пар        |     |  |   |   |          |
|-------|------------|---------|------------|-----|--|---|---|----------|
| PL (P | L-2012Q1   | )       |            |     |  |   |   |          |
|       |            |         | 0          |     |  | o | к |          |
| ¢     | $\bigcirc$ |         | <b>⊅</b> ) | ⊴)) |  |   |   | 2:45 🛜 🖥 |

Jeśli dotarłeś do tego punktu, program nawigacyjny jest gotowy do uruchomienia.